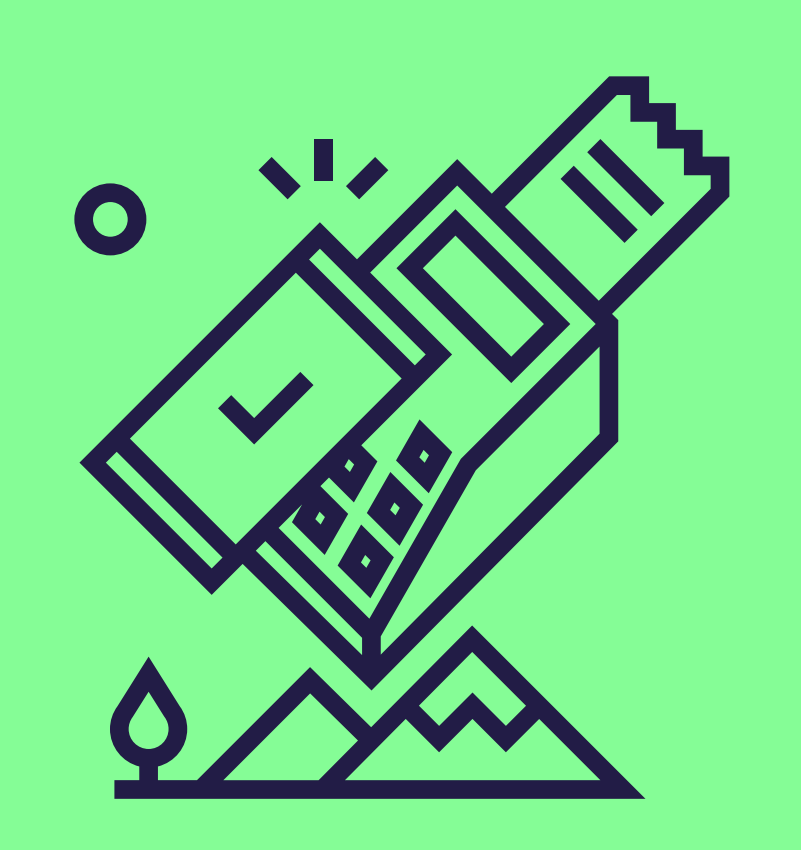

# Acceptez plusieurs produits Pluxee sur votre terminal Loyaltek

Suivez ces étapes simples pour permettre l'acceptation du Pluxee Consumption. <u>Contactez-nous</u> ensuite pour réactiver votre contrat.

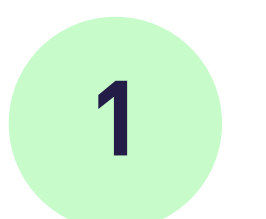

### Appuyez sur

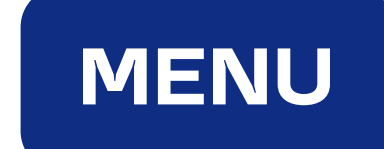

pluxee

2 Sélectionnez

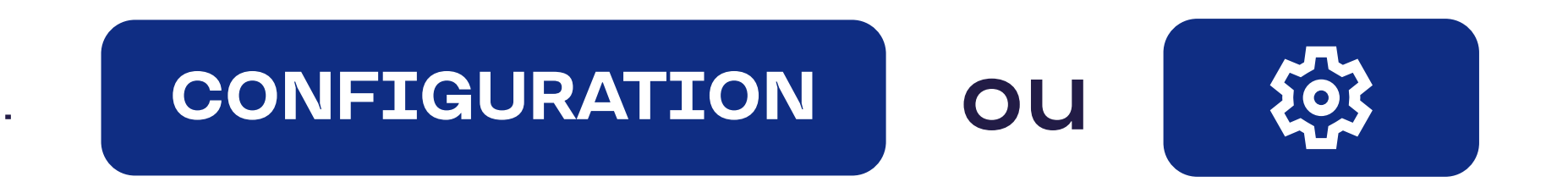

# 3

#### Entrez votre mot de passe

Ce sont les 4 derniers chiffres de votre numéro de série (s/n). Vous trouverez le numéro de série (s/n) à l'arrière de votre appareil, sous le code-barres.

#### Confirmez par

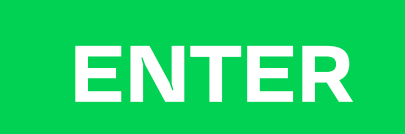

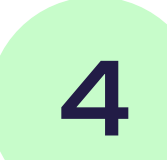

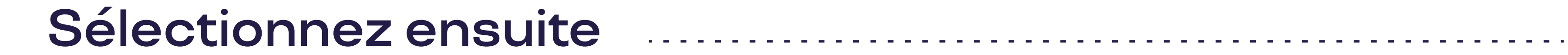

**CONFIG LOCAL** 

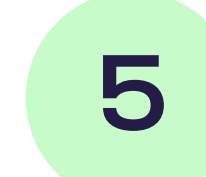

#### Confirmez par

Jusqu'à ce que vous atteigniez l'option "ACQ discr data".

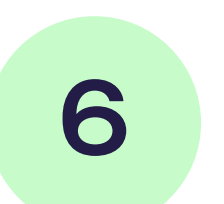

#### Activez cette option

ACQ DISCR DATA

## 7 Quittez le menu

Appuyez plusieurs fois sur la touche "menu" pour quitter le menu après avoir activé les données du disque ACQ.

#### Votre terminal est-il connecté à un système de caisse ?

Vous n'avez alors pas besoin d'effectuer la mise à jour vous-même. Consultez <u>le document "Electronic Voucher Integration"</u> dans le document center sur notre site. Cela lui permettra d'effectuer la mise à jour de votre système de caisse.

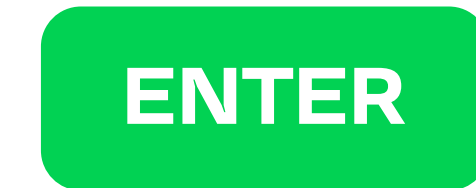